# Wifi CAM VN-XMD20

Výrobce si vyhrazuje právo měnit parametry výrobku bez uvědomění prodejce. Tyto změny se mohou týkat designových úprav, které Však nesnižují kvalitu funkčnosti výrobku.

### 1. Zapínání kamery

Ještě než kameru zapojíte do napájení (adaptér není součástí balení, doporučujeme dokoupit adaptér na 12V s min. kapacitou 2A), vložte micro SD paměťovou kartu o max. kapacitě 128GB (kartu dokoupíte ve všech hypermarketech v oddělení eletro)

1)Odšroubujte spodní kryt s nápisem Micro SD.

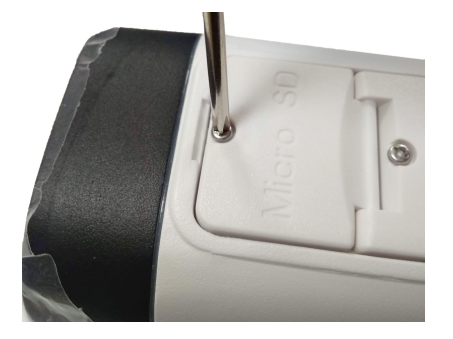

 2)Vložte paměťovou kartu pozlacenými kontakty směre k čočce kamery

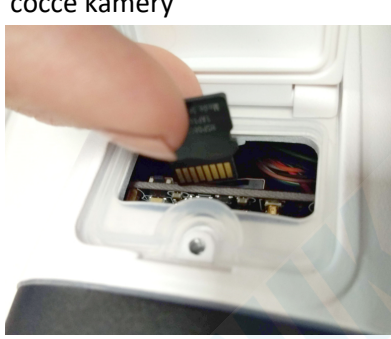

3)Zacvakněte kartu do slotu

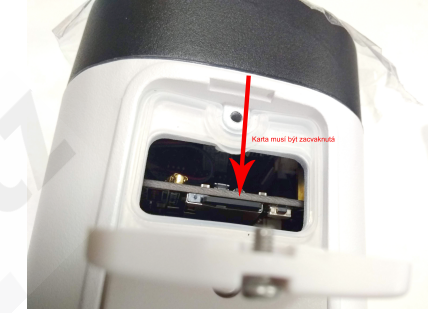

Zašroubujte kryt zpět, našroubujte anténu a zapojte kameru do napájení

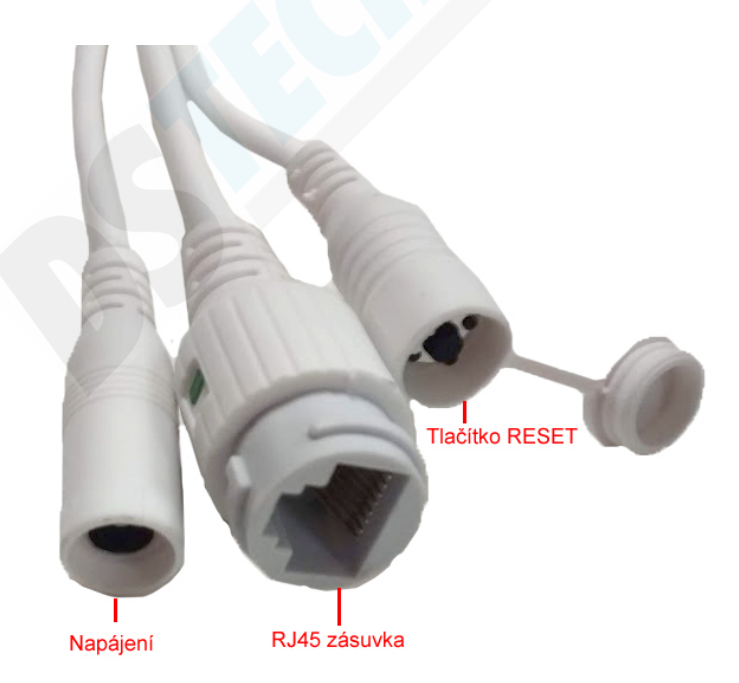

## 1. Stažení a instalace aplikace

Otevřete App Store (pro iOS) neboGoogle Play Store(pro Android) ve Vašem mobilním telefonu. Vyhledejte "iCSee" nebo oscanujte QR kód níže pro instalaci aplikace (na webové stránce si zvolíte svůj operační systém)

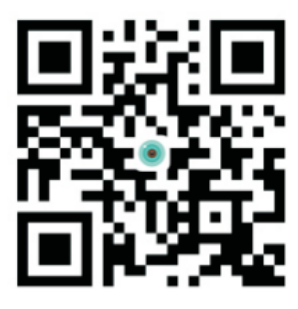

**ICSee** 

### 2. Instalace aplikace

Než začnete...

- > Ujistěte se, že je iCSee aplikace správně nainstalována.
- > Ujistěte se, že jste připojeni k připojení 2.4GHz Wi-Fi, NE 5GHz síti, ta není podporována.

1.)Spusťte aplikaci iCSee a zvolte pro registraci tapněte na "Sign Up" v levém dolním rohu.

2.) Zadejte Uživatelské jméno (Username), heslo (Password) a potvrzení hesla (Confirm password). Do kolonky e-mail vyplňte Váš platný email a tapněte na tlačítko "Get Code" na Vámi zadaný email přijde unikátn kod, který je nutné vypnit.

3:27

3.)Nyní již v úvodní obrazovce aplikace zadejte své uživatelské jméno a heslo a potvrďte tlačítkem "Account Login"

| * 🛜 🔏 99% 🛢 13:27       | 🖬 🔰 😽 🕯 🖌 98% 💼 13:27                                    |
|-------------------------|----------------------------------------------------------|
| Log In                  | < User Register                                          |
|                         |                                                          |
|                         | Username 4-32 characters, numbers                        |
|                         | Password 8-32 digit with the combination of character ar |
| K-J                     | Confirm Password Input password again                    |
| Username podpora        | E-Mail Bet Code                                          |
| Password                | E Mair                                                   |
| 🗹 Remember PW           | Used for reset password when you forget                  |
|                         |                                                          |
| Account Login           | I have read and agreed to theregistration service        |
| Local Login             |                                                          |
| Sign Up Forget Password |                                                          |
| Quick Login             |                                                          |
| <b>1</b>                |                                                          |

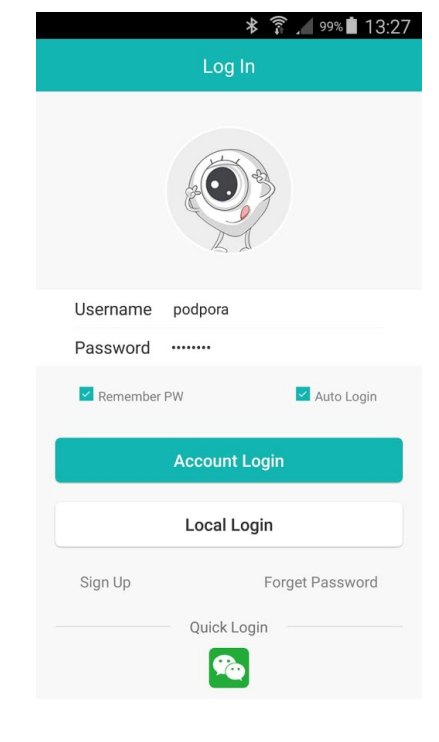

4.) Tapněte do prázdné obrazovky, nebo do pravého horního rohu na symbol "+"

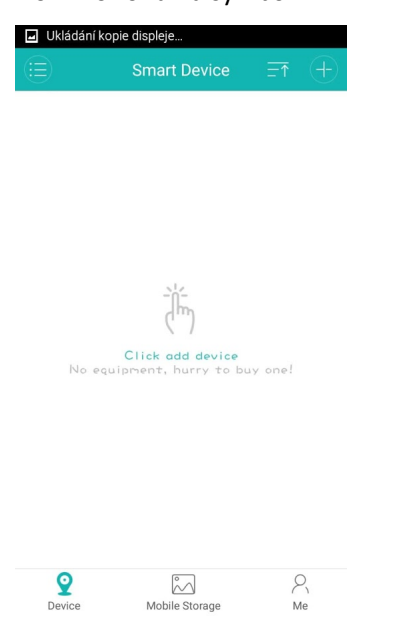

5.) Tapněte na "Set Up my device to Wi-Fi"

N

#### 6.) Potvrďte "next step"

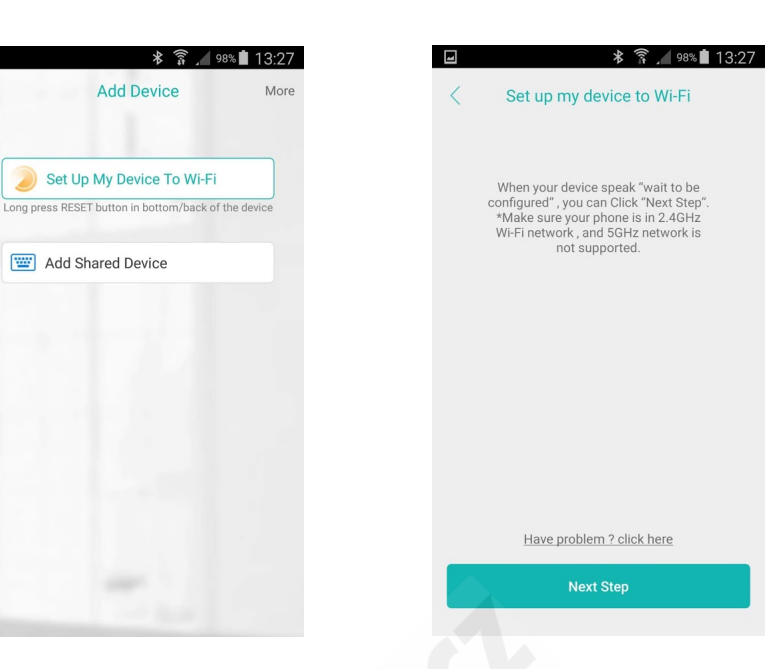

7.) Do kolonky 🤝 zadejte název Vaší Wi-Fi sítě.

adejte heslo Vaší Wi-Fi sítě Potvrďte tlačítkem "Confirm"

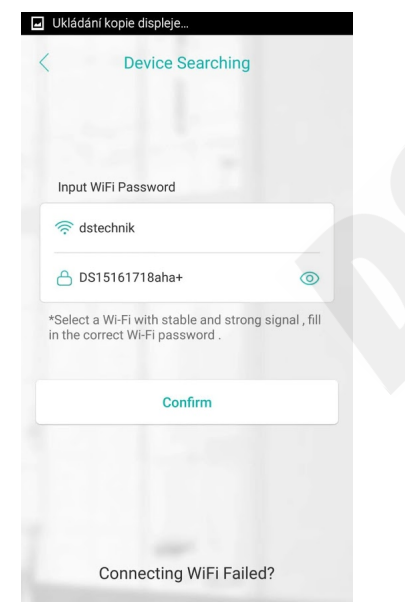

8.) Aplikace začne kameru konfigurovat.vyčkejte několik sekund.

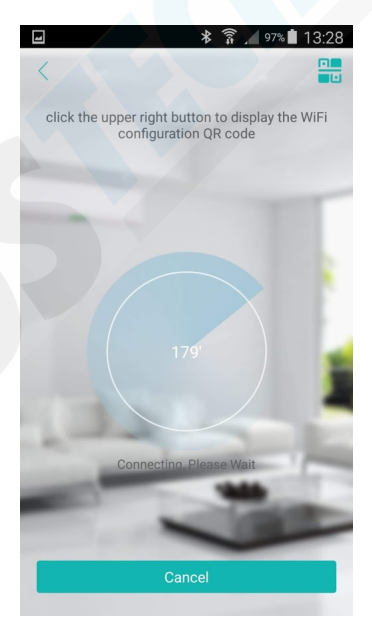

9.) Klikněte na obraz kamery. Budete vyzváni k zadání hesla kamery.

| ۵ ۲                              | * 🗊 🔟 969                                                                                          | 13:28 🕯            |
|----------------------------------|----------------------------------------------------------------------------------------------------|--------------------|
|                                  | Set Password                                                                                       |                    |
|                                  |                                                                                                    |                    |
|                                  |                                                                                                    |                    |
|                                  |                                                                                                    |                    |
|                                  |                                                                                                    |                    |
|                                  | Set Password                                                                                       |                    |
|                                  | SN: 2da91559490de1aa                                                                               |                    |
| д                                | Set New Password                                                                                   |                    |
|                                  | pernewirdssword                                                                                    |                    |
| 8                                | Confirm New Password                                                                               |                    |
| *Passwe<br>to restor<br>device a | ord setting failed, long press rese<br>e factory settings. Afterwards, ac<br>gain, reset password. | t button<br>Id the |
|                                  |                                                                                                    |                    |
|                                  | Confirm                                                                                            |                    |
|                                  |                                                                                                    |                    |
|                                  |                                                                                                    |                    |

Pozn. heslo si zapamatujte. V případě reklamace sdělte toto heslo technikovi. V opačném případě bude reklamace zamítnuta.

### 10.) Pojmenujte kameru dle svého přání a potvrďte tlačítkem "Save"

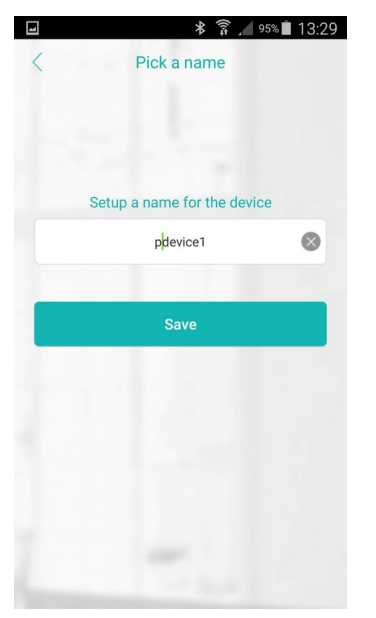

11.)Kamera se zobrazí v seznamu zařízeních ve stavu "Online"

#### 12.) Náhled kamery

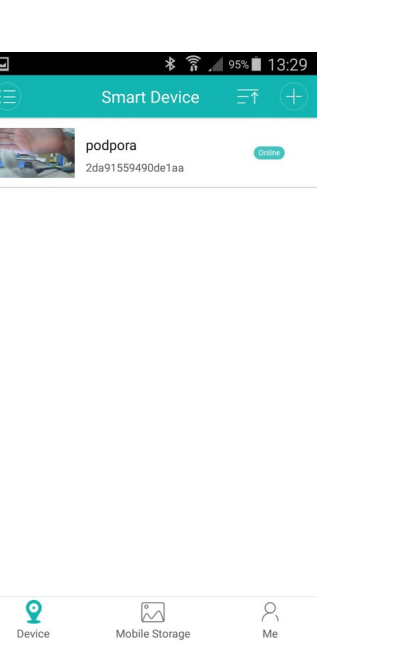

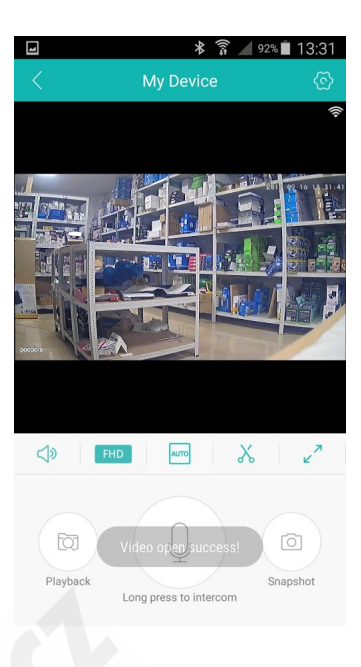

Zpětné přehrávání záznamů

Mikrofon pro mluvení

- Odposlech
- Přepínání mezi kvalitou SD, HD a FHD
- Zobrazení: 1:1, Auto a nebo 4 okna pro 4 kamery
- X Rychlé vyjmutí nahrávky pro sdílení přes e-mail, whatsapp, messenger atd.
- Zobrazení přes celou obrazovku

#### NASTAVENÍ:

#### 🖇 🛜 .⊿ 94% 🖬 13:30 \* 🗊 🖌 94% 🖬 13:29 Tone Doprovodný zvuk Základní nastavení (jazyk, zrcadlové zobrazení,...) Basic Setting Změna názvu o Password Management Změna hesla Device Name podpora Flip Left-Right Všechna nastavení detekce pohybu Zrcadlové otočení Motion Alarm Flip Upside-Down Otočení vzhůru Storage Management Nastavení úložiště nohama Změna jazyka kamery\* Device Language Chinese Advanced Setting Rozšířená nastavení Citlivost na změny Dav/Night Sensitivity 5 Network Settings Nastavení WiFi sítě (pokud změníte umístění kamery) osvětlení Informace o zařízení 100 General About Device Speaker Volume Hlasitost reproduktoru

\* kamera mluví různými jazyky dle Vašeho nastavení (Chinese, English, Spanish, Portuguese) Tuto řeč můžete zcela vypnout při kliku na posuvník u první položky "Tone"

nail, whatsapp, messenger atd. Rychlá fotografie **Základní nastavení**:

#### Nastavení detekce pohybu:

| Alarm   when there is a motion Aktivace/deaktivace detekce pohybu   ral 00:30 >   Interval detekce pohybu (nejméně každých 30 sekund)   n Snapshot,Take a Video >   Snapshot,Take a Video > Akce kamery při detekci (fotografie, video, alarm kamery*)   Časovač, můžete nechat detekci pohybu celý den a nebo nastavit konkrétní časy.   Middle Citlivost detekce: High (vysoká), Middle (střední), Low (nízká)   P when alarm triggered Notifikace do mobilního telefonu, mohou být vypnuté přičemž záznam se bude nahrávat   igilance Inteligentní detekce                                                                                                    |                                              | ≱ 🛜 🔎 93% 🛢 13:30            |                                                                                     |
|----------------------------------------------------------------------------------------------------|----------------------------------------------|------------------------------|-------------------------------------------------------------------------------------|
| arm Aktivace/deaktivace detekce pohybu   arm Interval 0:30 >   Interval detekce pohybu (nejméně každých 30 sekund)   arm Action Snapshot,Take a Video >   Akce kamery při detekci (fotografie, video, alarm kamery*)   arm Time >   časovač, můžete nechat detekci pohybu celý den a nebo nastavit konkrétní časy.   nsitivity Middle 4   Citlivost detekce: High (vysoká), Middle (střední), Low (nízká)   arm Push Notifikace do mobilního telefonu, mohou být vypnuté přičemž záznam se bude nahrávat   elligent Vigilance >                                                                                                    |                                              | arm                          |                                                                                     |
| Narm Interval 00:30 > Interval detekce pohybu (nejméně každých 30 sekund)   Narm Action Snapshot,Take a Video > Akce kamery pří detekci (fotografie, video, alarm kamery*)   Narm Time > Časovač, můžete nechat detekci pohybu celý den a nebo nastavit konkrétní časy.   Sensitivity Middle d Citlivost detekce: High (vysoká), Middle (střední), Low (nízká)   Narm Push<br>Notice the APP when alarm triggered Notifikace do mobilního telefonu, mohou být vypnuté přičemž záznam se bude nahrávat<br>Intelligent Vigilance                                                                                                    | <b>\larm</b><br>rigger alarm when there is a | a motion                     | Aktivace/deaktivace detekce pohybu                                                  |
| Jarm Action Snapshot,Take a Video >   Jarm Time >   Casovač, můžete nechat detekci pohybu celý den a nebo nastavit konkrétní časy.   ensitivity Middle    Citlivost detekce: High (vysoká), Middle (střední), Low (nízká)   Jarm Push<br>otice the APP when alarm triggered Notifikace do mobilního telefonu, mohou být vypnuté přičemž záznam se bude nahrávat   telligent Vigilance >                                                                                                    | larm Interval                                | 00:30 >                      | Interval detekce pohybu (nejméně každých 30 sekund)                                 |
| Alarm Time Časovač, můžete nechat detekci pohybu celý den a nebo nastavit konkrétní časy.   Sensitivity Middle   Citlivost detekce: High (vysoká), Middle (střední), Low (nízká)   Alarm Push Notifikace do mobilního telefonu, mohou být vypnuté přičemž záznam se bude nahrávat   Intelligent Vigilance Intelligentní detekce                                                                                                    | Alarm Action                                 | Snapshot,Take a Video $\geq$ | Akce kamery při detekci (fotografie, video, alarm kamery*)                          |
| Sensitivity Middle Citlivost detekce: High (vysoká), Middle (střední), Low (nízká)   Alarm Push<br>Notice the APP when alarm triggered Image: Strain Strain | Alarm Time                                   | >                            | Časovač, můžete nechat detekci pohybu celý den a nebo nastavit konkrétní časy.      |
| Alarm Push<br>Notice the APP when alarm triggered Notifikace do mobilního telefonu, mohou být vypnuté přičemž záznam se bude nahrávat   Intelligent Vigilance Intelligentní detekce                                                                                                    | Sensitivity                                  | Middle                       | Citlivost detekce: High (vysoká), Middle (střední), Low (nízká)                     |
| Intelligent Vigilance Intelligentní detekce                                                                                                    | Alarm Push<br>Notice the APP when alarm t    | triggered                    | Notifikace do mobilního telefonu, mohou být vypnuté přičemž záznam se bude nahrávat |
|                                                                                                    | Intelligent Vigilance                        | >                            | Inteligentní detekce                                                                |
|                                                                                                    |                                              |                              |                                                                                     |
|                                                                                                    |                                              |                              |                                                                                     |
|                                                                                                    |                                              |                              |                                                                                     |

\* kamera je díky reproduktoru schopna narušitele vylekat dle Vašeho nastavení. Můžete nastavit zvuk sirény, různá oznámení v angličtině jako např. Alert Area, please leave (Zabezpečená oblast, prosím odejděte) nebo můžete také nahrát svůj vlastní zvuk)

#### Inteligentní detekce:

| -       | ¥ (͡≩ , _ 9           | 3% 🗎 13:30 |                                                                                                    |
|---------|-----------------------|------------|----------------------------------------------------------------------------------------------------|
| <       | Intelligent Vigilance |            |                                                                                                    |
| Human   | oid Detection         |            | Kamera bude schopna rozlišovat zvířata od lidí                                                     |
| Show T  | races                 |            | Při pohybu osoby bude na každé fotce i záznamu tato osoba v rámečku                                |
| Perime  | ter Alert             |            | Pokud je tato funkce aktivní jsou k dispozici další nastavení níže                                 |
| Cordon  |                       |            | Hranice, zde můžete v obrazu nastavit hranici, kterou, když někdo překročí, tak tím spustí detekci |
| Alert A | ea                    |            | Hranice může mít jeden směr či obousměrnou detekci.                                                |

Alert Area je alternativa funkce Cordon, zde nastavíte oblast ve tvaru čtverce, trojúhelníku, atd. která má být snímána.

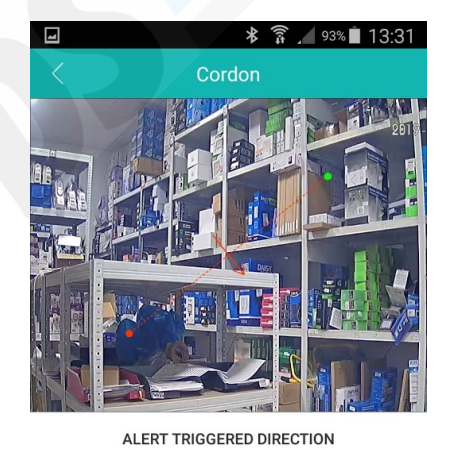

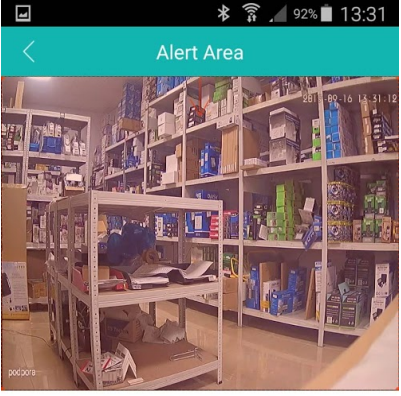

APPLICATION SCENARIOS

Takto se nastaví hranice, přímku lze otáčet, zvětšovat a zmenšovat.

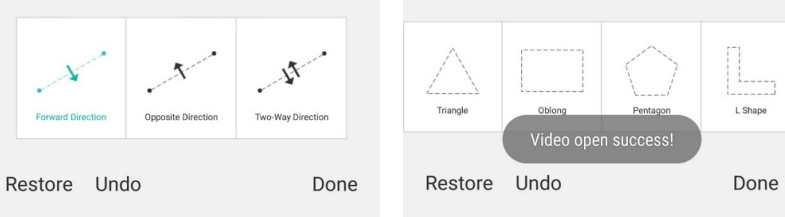

### Rozšířené nastavení:

|                         | * ()::                      | 18% 📕 16:14    |
|-------------------------|-----------------------------|----------------|
| <                       | Advanced Settir             | ng <u>Save</u> |
| Record Se               | ttings                      |                |
| Record                  |                             |                |
| Pack Dura               | tion 🔿                      | 5M             |
| Audio<br>Audio will not | be recorded when turn it of | ff (           |
| Other Sett              | ings                        |                |
| Record Qu               | ality                       | Normal         |
| H265X                   |                             | H265X          |
|                         |                             |                |
|                         |                             |                |
|                         |                             |                |
|                         |                             |                |